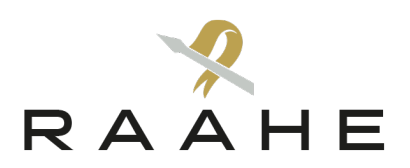

**Ohje** 2.10.2023

## Sidonnaisuusrekisteri – ilmoitusvelvollisen ohje

### Kirjautuminen

<u>Sidonnaisuusrekisteri-palveluun</u> (<u>https://sidonnaisuusrek.jict.fi</u>) kirjaudutaan omalla henkilökohtaisella käyttäjätunnuksella, jonka organisaatiosi palvelun vastuuhenkilö on tehnyt, ja lähettänyt sinulle automaattisen sähköpostiviestin ensimmäiseen kertakirjautumiseen. Käyttäjätunnus on yleensä muotoa "**etunimi.sukunimi**". Jos salasana on unohtunut tai ensimmäisen kertakirjautumisen kirjautumislinkki on vanhentunut, voit tilata uuden salasanan kirjautumissivulta linkistä **Palauta salasana**.

| - |                                                          |
|---|----------------------------------------------------------|
| 1 | Kirjautuminen                                            |
|   | Kirjaudu käyttäjätunnuksella tai sähköpostiosoitteella * |
|   | tiina.testaaja                                           |
|   | Salasana *                                               |
|   |                                                          |
|   | Kirjaudu sisään                                          |
| - | Palauta salasanasi                                       |

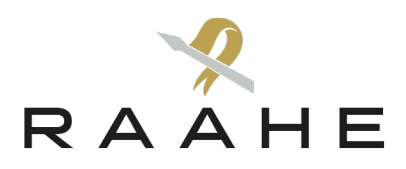

### Sidonnaisuusilmoituksen täyttäminen ja muokkaaminen

Kirjauduttuasi sisään palveluun klikkaa painiketta, missä on organisaatiosi nimi. Näin pääset sisään organisaatiosi ryhmään. Ryhmässä ryhmän etusivulla alhaalla on taulukko, josta pääset täyttämään aktiivisen sidonnaisuusilmoituslomakkeen. Täytä lomake ja lähetä se.

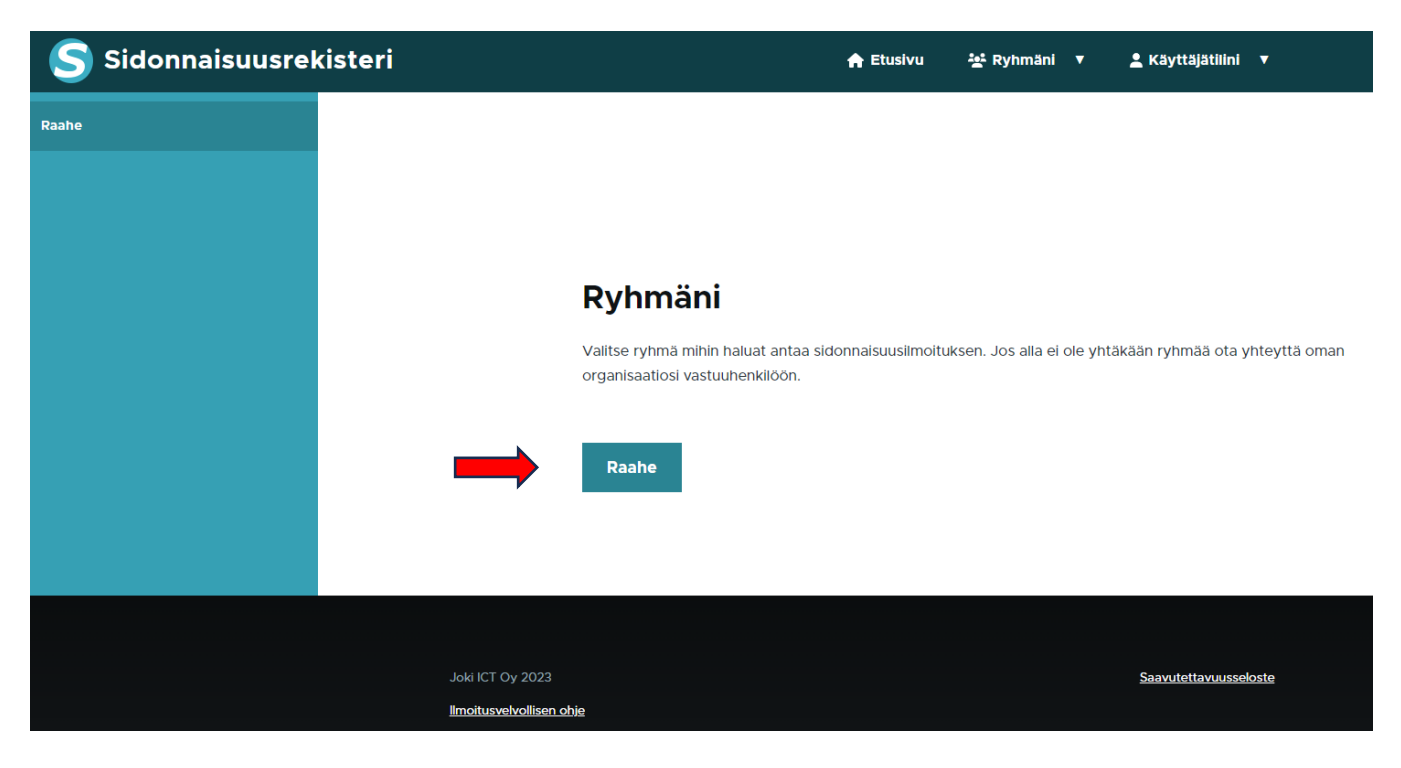

# Raahe

## Sidonnaisuusilmoitus

Voit täyttää sidonnaisuusilmoituksen alla olevasta linkistä. Ilmoitus on muokattavissa niin kauan kunnes kuntasi vastuuhenkilö on hyväksynyt sidonnaisuusilmoituksesi. Jos haluat muokata hyväksyttyä sidonnaisuusilmoitusta lähetä <u>muokkauspyyntö vastuuhenkilöllesi</u>, ja hän avaa ilmoituksen uudelleen muokattavaksi.

Sidonnaisuusiimoitus

Raahe - Valtuustokausi 2021-2025

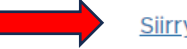

Siirry ilmoittamaan

Raahen kaupunki | PL 62 / Rantakatu 50, FI-92101 Raahe Vaihde +358 8 439 3111 | Y-tunnus 1791817-6 | <u>kirjaamo@raahe.fi</u> | <u>www.raahe.fi</u>

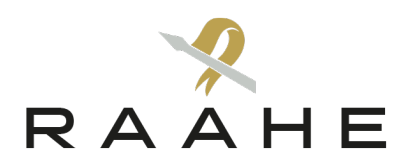

# Raahe - Valtuustokausi 2021-2025

| Sidonnai     | suustiedot                                                                                                    |        |
|--------------|----------------------------------------------------------------------------------------------------|--------|
|              | Näytä rivien pain                                                                                                    | okerti |
|              |                                                                                                    |        |
|              | Sidonnaisuus                                                                                                    |        |
|              | Kunnan, kuntayhtymän tai hyvinvointialueen toimielin     Yrityksen tai yhteisön johtotehtävä tai luottamustoimi     Merkittävä varailisuus |        |
| - <u>+</u> - | Muu sidonnaisuus, jolla voi olla merkitystä luottamus- tai virkatehtävän hoidossa     Ei limoitettavia sidonnaisuuksia                     |        |
|              | Tolmielin                                                                                                    |        |
|              | Kaupunginhailitus (36) Q                                                                                                    |        |
|              | Rooll Jäsen (41)                                                                                                    | 1      |
|              |                                                                                                    |        |

"Lisää toinen sidonnaisuus" -painikkeesta pystyt lisäämään tarvittavan määrän lomakkeita kaikkia sidonnaisuuksia varten. "Esikatsele" näyttää ilmoituksen koostettuna. Jos ilmoitus on valmis, valitse "Lähetä".

| ÷                         | Sidonnaisuus         Kunnan, kuntayhtymän tai hyvinvointialueen toimielin         Yrityksen tai yhteisön johtotehtävä tai luottamustoimi         Merkittävä varallisuus         Muu sidonnaisuus, jolla voi olla merkitystä luottamus- tai virkatehtävän hoidossa         El limoitettavia sidonnaisuuksia                                                                                                    |     |  |
|---------------------------|----------------------------------------------------------------------------------------------------|-----|--|
|                           | Yrityksen tal yhtelsön nimi Yhdistys yhdistys ry Rooli puheenjohtaja                                                                                                    |     |  |
| ÷                         | Sidonnaisuus         Kunnan, kuntayhtymän tai hyvinvointialueen toimielin         Yrityksen tai yhteisön johtotehtävä tai luottamustoimi         Merkittävä varailisuus         Muu sidonnaisuus, joila voi olia merkitystä luottamus- tai virkatehtävän hoidossa         El ilmoitettavia sidonnaisuuksia         Yrityksen tai yhteisön nimi         As. Oy Kotikämppä         Merkittävä varailisuus         sijoitusasunto          | •   |  |
| ÷                         | Sidonnaisuus         Kunnan, kuntayhtymän tai hyvinvointialueen toimielin         Yrityksen tai yhteisön johtotehtävä tai luottamustoimi         Merkittävä varallisuus         Muu sidonnaisuus, joila voi olia merkitystä luottamus- tai virkatehtävän hoidossa         El limoitettavia sidonnaisuuksia         Muu sidonnaisuus, joila voi olia merkitystä luottamus- tai virkatehtävän hoidossa         Arinan edustajiston jäserj | • 0 |  |
| Lisää<br>tustu <u>hen</u> | toinen sidonnaisuus 1 Lisää kenttiä<br>kilötietojen käsittelyyn.                                                                                                    |     |  |

Oikeassa reunassa olevasta – merkistä voit poistaa tarpeettoman lomakkeen.

4 (7)

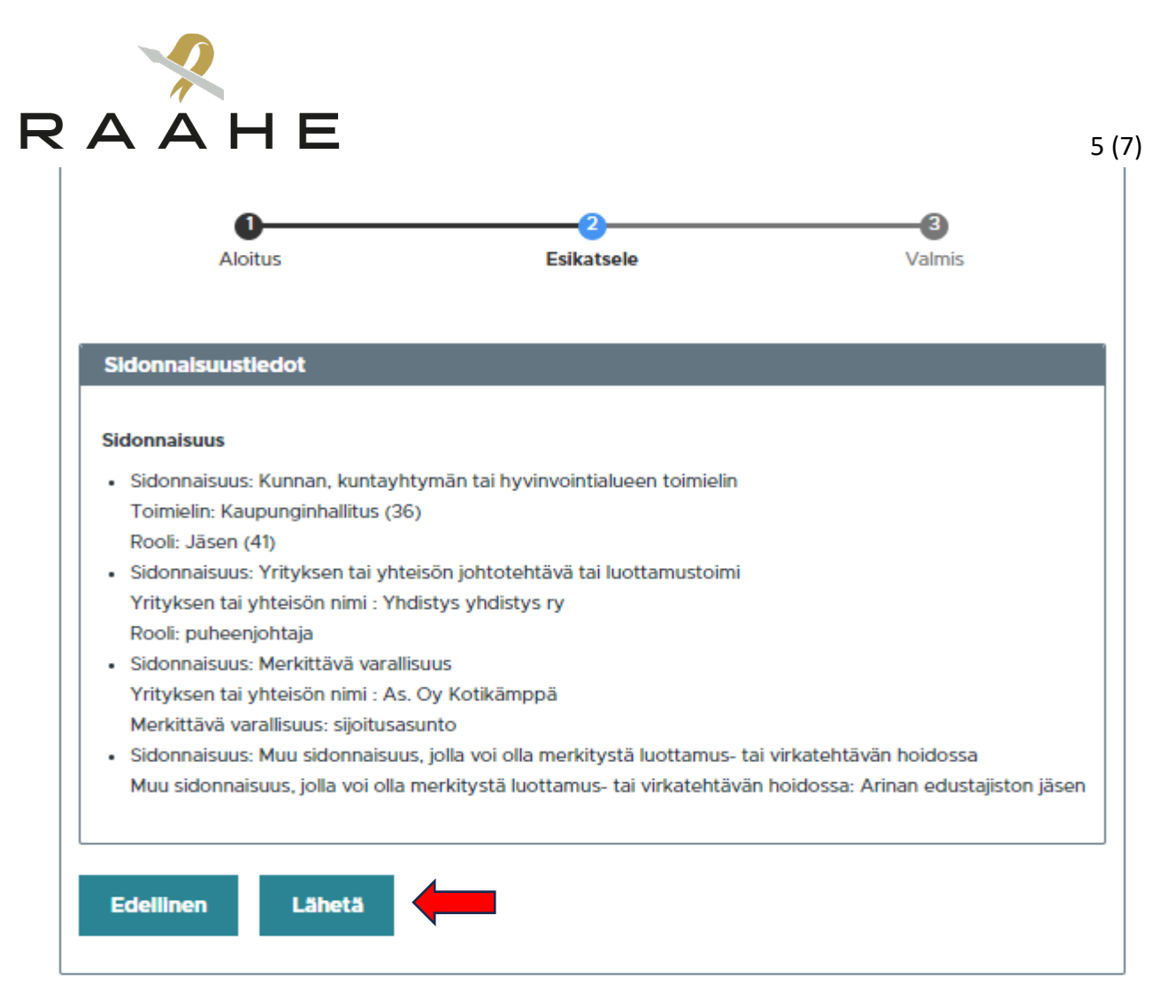

Pystyt muokkaamaan ja päivittämään vastaustasi niin kauan kunnes organisaatiosi vastuuhenkilö on hyväksynyt sen. Tämän jälkeen sidonnaisuusilmoituksesi näkyy julkisesti. Muokkaamisen voi tehdä saman lomakesivun kautta löytyvästä muokkauslinkistä, tai avaamalla yläpalkin *Käyttäjätilini* kautta linkin *Sidonnaisuudet*.

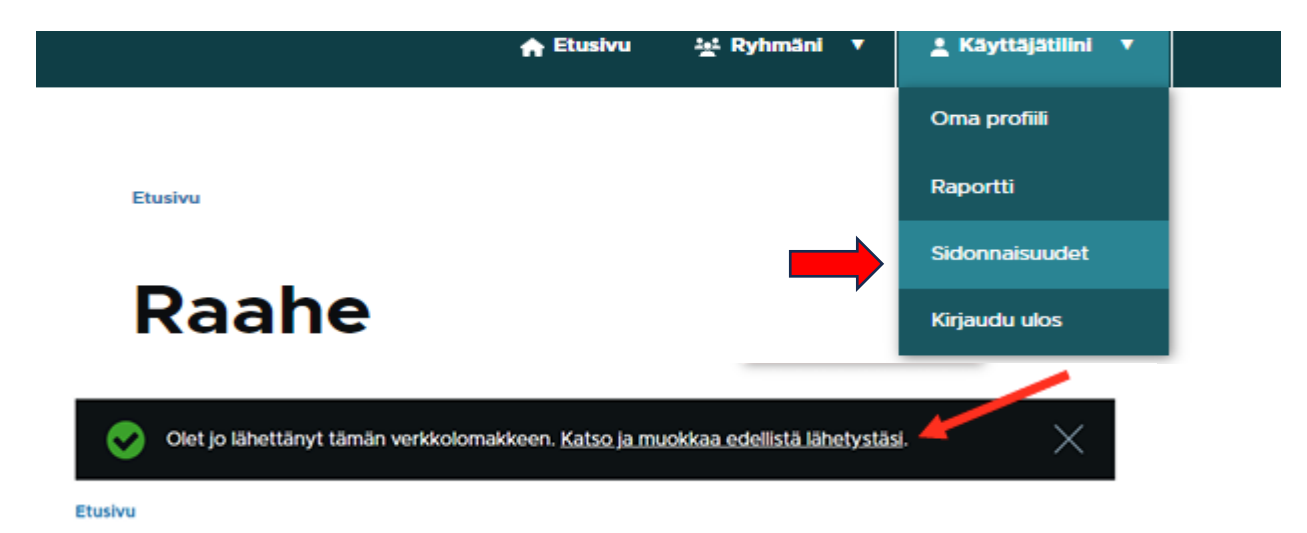

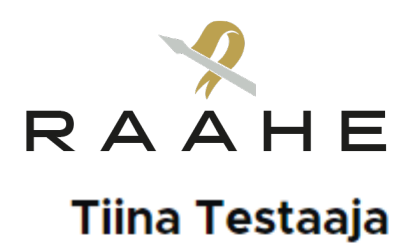

### testaaja

| Ryhmä | Sidonnaisuusilmoitus                 | Luotu      | Muokattu/Hyväksytty | Hyväksytty | Muokkaa |
|-------|--------------------------------------|------------|---------------------|------------|---------|
| Raahe | Raahe - Valtuustokausi 2021-<br>2025 | 12.09.2023 | 12.09.2023          | Ei         | Muokkaa |

Jos sidonnaisuusilmoituksesi on jo hyväksytty, voit lähettää muokkauspyynnön organisaatiosi vastuuhenkilölle ryhmäsi etusivulta löytyvästä linkistä. Vastuuhenkilö avaa ilmoituksesi muokattavaksi. Vastuuhenkilö on yhteydessä, kun ilmoituksesi on muokattavissa.

Etusivu

# Raahe

### Sidonnaisuusilmoitus

Voit täyttää sidonnaisuusilmoituksen alla olevasta linkistä. Ilmoitus on muokattavissa niin kauan kunnes kuntasi vastuuhenkilö on hyväksynyt sidonnaisuusilmoituksesi. Jos haluat muokata hyväksyttyä sidonnaisuusilmoitusta lähetä muokkauspyyntö vastuuhenkilöllesi, ja hän avaa ilmoituksen uudelleen muokattavaksi.

Sidonnaisuusilmoitus Raahe - Valtuustokausi 2021-2025

Siirry ilmoittamaan

Omaa hyväksyttyä sidonnaisuusilmoitusta eli sidonnaisuusraporttia pääset tarkastelemaan ryhmäsi sivuvalikosta kohdasta Sidonnaisuudet julkinen, ja avaamalla linkin nimesi kohdalla. Pääset sidonnaisuusraporttiin myös omasta profiilistasi kohdasta Sidonnaisuusraportti, tai yläpalkin Käyttäjätilini alta löytyvästä Raportti-linkistä.

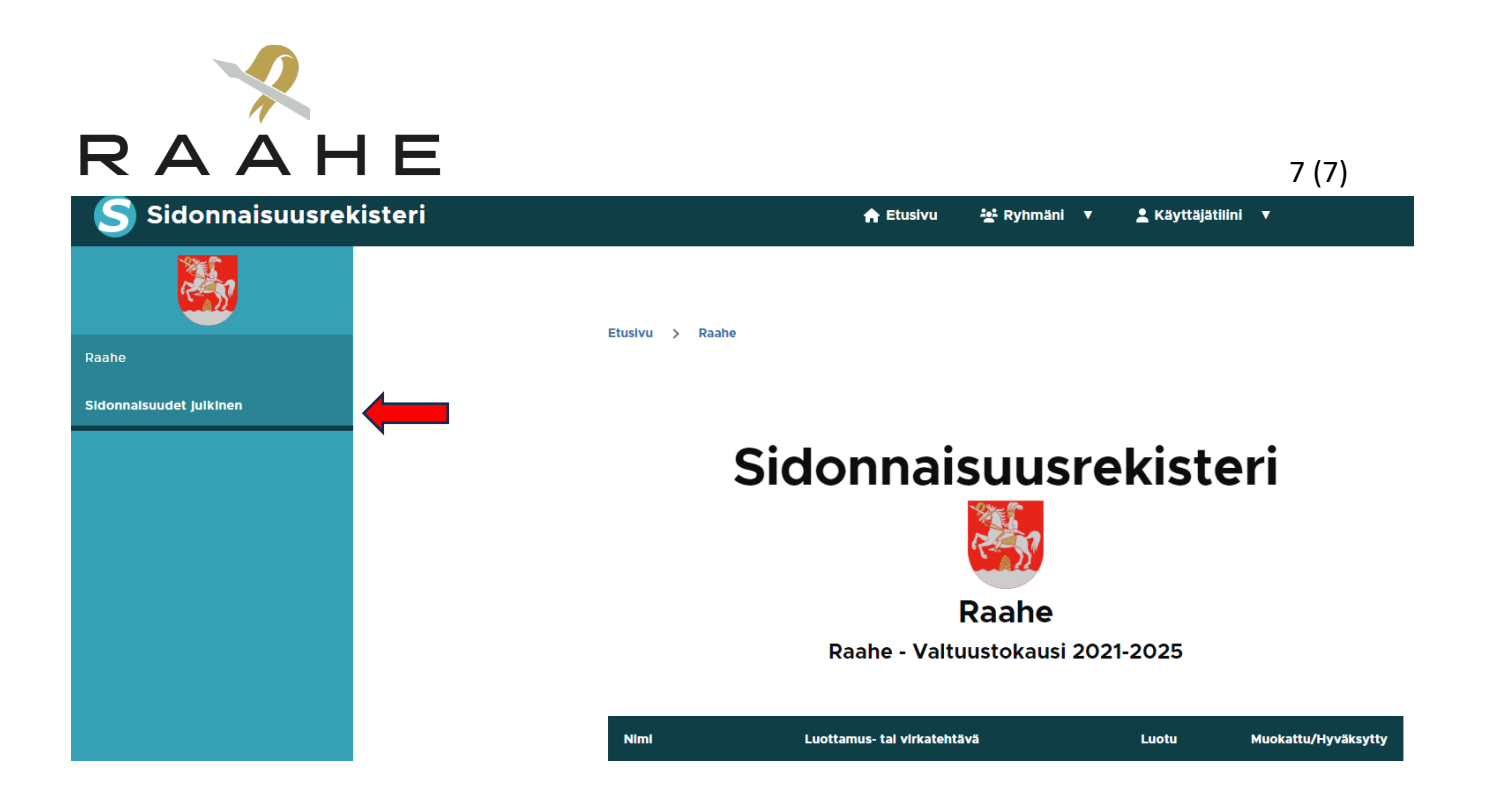

### Profiilin muokkaaminen

Salasanan, sähköpostiosoitteen, tai vaikkapa profiilikuvan pääset vaihtamaan tai lisäämään yläpalkin *Käyttäjätilini* kohdasta *Oma profiili*. Profiilisivulta muokkaamaan pääsee sivuvali-kosta *Muokkaa*.

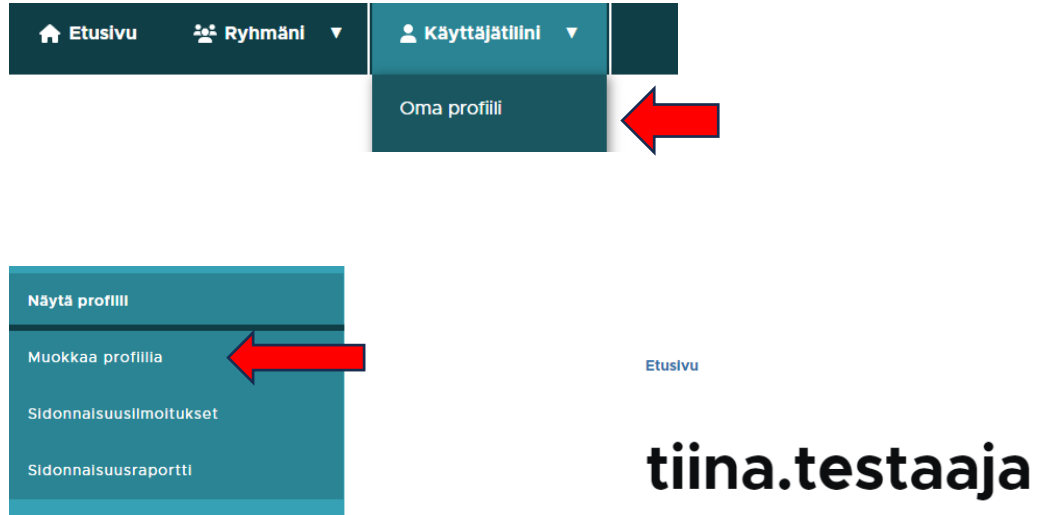